## ACESSO ÀS AULAS PELO APLICATIVO

Se você usa o sistema Android, acesse o Google Play.

Se você usa celular Apple, procure na Apple Store.

Procure por Google Classroom e Google Meet.

## Instale os dois aplicativos.

Para as aulas ao vivo no celular abra o aplicativo Google Classroom, clique no nome da sua turma. Procure o ícone de câmera que fica na barra superior direita e clique nele.

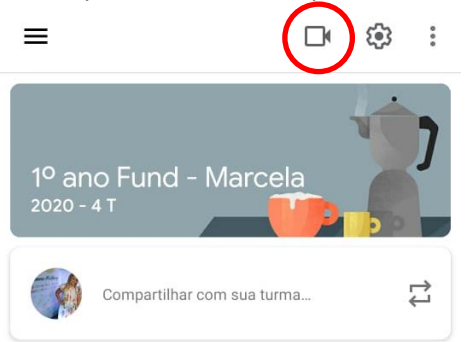

Libere o acesso ao microfone. Libere o acesso câmera.

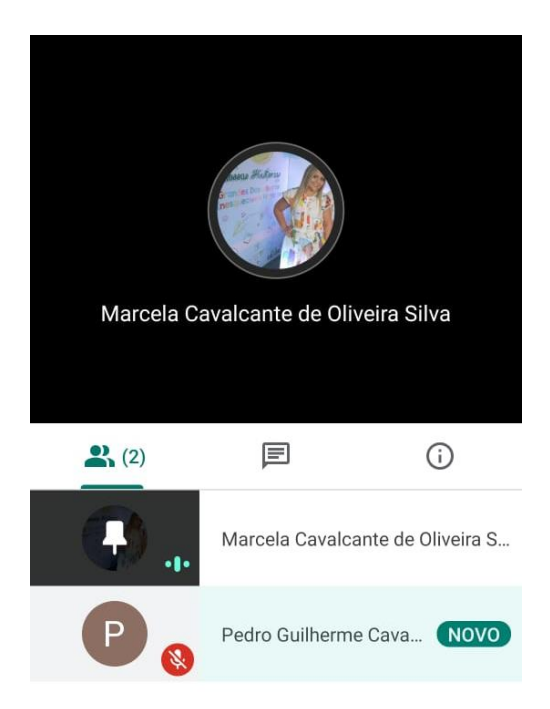

Atenção: a entrada na sala de aula virtual só será permitida nos horários de aula que serão distribuídos no email.